U. S. Department of Housing and Urban Development

#### Changes -

- Tabular Form layout
- Consolidated like items on same tab
- Aligned UML and HAP on same row for easier input
- Prior Month, Average Last 12 Months, and Average Year to Date data provided for user validation reduction in keying errors.
- Pop-up user information regarding data entry field.
- Individual Tab saving to prevent data loss prior to monthly submission

#### Changes continued -

- Point of Contact Information provided for end user use, includes FMC and Field Office assigned personnel with email and phone number.
- Redesigned Submission page to include error messages and Historical data entry status, to include draft (DRA), save (SAV), submissions (SUB), pending hard edit (PHE), approved hard edit (AHE), and denied hard edit (DHE).
- Executive Summary detailing allocation and balance, recap worksheet, utilization graphs, and projection worksheets.

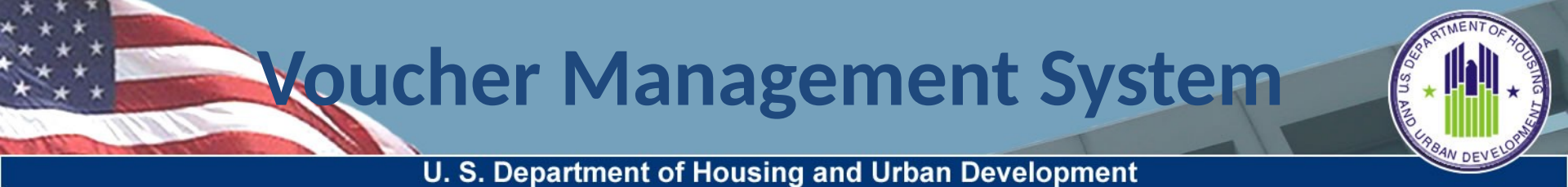

#### Changes continued -

- Standardized buttons Each input screen contains a "Validate", "Save", "Reset", "Cancel", and "Print" buttons.
- New Tabular printing function allows user to make hard copy PDF printout of data entry.

U. S. Department of Housing and Urban Development

# Voucher UML and HAP Tab (data input by PHA/user in columns 2 and 6 only all others are system filled)

Screen layed out in two major sections.

Top section used to provide first of the month voucher information by specific categories

Bottom Section used to report other specific monthly reporting requirements

Each section allow for UML and HAP data reporting.

| Monthly Voucher Data Validation and Sav                                                                               | e Page                 |                                       |                          |                         |              |                   |                          |                         |
|----------------------------------------------------------------------------------------------------|------------------------|---------------------------------------|--------------------------|-------------------------|--------------|-------------------|--------------------------|-------------------------|
| Please enter data for the following month. Vo                                                                         | oucher Expense Data is | validated when it<br>ority of America | is saved to the da       | tabase.                 | ITH: August  | YEAR: 2010        |                          | FRSION: 9               |
| Voucher<br>UML/HAP Income/Expenses Exp                                                                                | ense/Comments          | Disaster<br>UML/HAP                   | PHA Info S               | ubmission Exec          | utiveSummary |                   |                          |                         |
|                                                                                                    |                        | -                                     | Voucher U                | IML and HAP             |              |                   |                          |                         |
| Vouchers under lease on the<br>First Day of the Month                                                                 | UML                    | UML<br>Last Month                     | Avg UML<br>Last 12 Month | Avg UML<br>Year to Date | HAP          | HAP<br>Last Month | Avg HAP<br>Last 12 Month | Avg HAP<br>Year to Date |
| Litigation                                                                                                    | 9                      |                                       |                          | \$                      | <b>?</b> 3   |                   | \$                       | \$                      |
| 1 Year Mainstream                                                                                                    | 9                      |                                       |                          | *                       | <b>9</b> s   |                   | \$                       | \$                      |
| Homeownership                                                                                                    | 9                      |                                       |                          | \$                      | 2 :          |                   | \$                       | \$                      |
| New This Month                                                                                                    | 9                      |                                       |                          |                         |              |                   |                          |                         |
| Moving To Work                                                                                                    | 9                      |                                       |                          | \$                      | <b>9</b> s   |                   | \$                       | \$                      |
| Family Unification                                                                                                    | 9                      |                                       |                          | \$                      | 2 :          |                   | \$                       | \$                      |
| 2008 and 2009 Family Unification                                                                                      | 9                      |                                       |                          | \$                      | <b>?</b> \$  |                   | \$                       | \$                      |
| 2008 and 2009 Non-Elderly Disabled                                                                                    | 9                      |                                       |                          | \$                      | 9 :          |                   | \$                       | \$                      |
| Portable Vouchers Paid                                                                                                | 20 😨                   | 20                                    | 14                       | 15 \$                   | 16,734 🧟 s   | 15.796            | \$ 11.480                | \$ 13                   |
| HOPE VI                                                                                                    | 9                      |                                       |                          | *                       | 9 :          |                   | \$                       | \$                      |
| Tenant Protection                                                                                                    | 8 🧐                    | 8                                     | 9                        | 9 \$                    | 2,997 🧐 💲    | 2.997             | \$ 3.370                 | \$ 3                    |
| Enhanced Vouchers                                                                                                    | 9                      | 8                                     | 9                        | 9                       |              |                   |                          |                         |
| Veteran's Affair Supported Housing (VASH)<br>Voucher                                                                  | 9                      |                                       |                          | \$                      | 9 \$         |                   | \$                       | \$                      |
| DHAP to HCV Vouchers Leased                                                                                           | 9                      |                                       |                          | \$                      | <b>2</b> s   |                   | \$                       | \$                      |
| All Other Vouchers                                                                                                    | 1,153 🦻                | 1,174                                 | 1,114                    | 1.125 \$                | 684,036 🧐 💲  | 693,414           | \$ 644,827               | \$ 652                  |
| FSS Escrow Deposits                                                                                                   |                        |                                       |                          | \$                      | 1.405 🔗 💲    | 1,405             | \$ 1,153                 | \$ 1                    |
| All Voucher HAP Expenses After the First of Month                                                                     |                        |                                       |                          | \$                      | 8,555 😤 \$   | 2,997             | \$ 2,998                 | \$ 4                    |
| Total Vouchers                                                                                                    | 1.181 🤗                | 1,202                                 | 1.137                    | 1,150 \$                | 713.727 🧟 💲  | 716,609           | \$ 663,781               | \$ 674                  |
| Other Voucher Reporting Requirements<br>Number of Vouchers Under Lesse (HAP Contract) on<br>the last day of the Month | 1,189 9                | 1,209                                 | 1,142                    | 1,157                   |              |                   |                          |                         |
| Temporary Housing Units to HCV Conversion -                                                                           | 9                      |                                       |                          | *                       | 9 :          |                   | *                        | \$                      |
| HA Owned Units Leased - included in the units                                                                         | 9                      |                                       |                          |                         |              |                   |                          |                         |
| New vouchers issued but not under HAP contracts as of the last day of the month                                       | 51 😨                   | 40                                    | 47                       | 47                      |              |                   |                          |                         |
| Portable Vouchers Administered (Port In)                                                                              | 73 😨                   | 76                                    | 81                       | 79 s                    | 49,326 🧐 💲   | 51.248            | \$ 55.024                | \$ 52                   |
| Number of Vouchers Covered by Project-Based<br>AHAPs and HAPs                                                         | 9                      |                                       |                          |                         |              |                   |                          |                         |
| 5 Year Mainstream                                                                                                    | 9                      |                                       |                          | *                       | 9 :          |                   | \$                       | \$                      |
|                                                                                                    |                        |                                       | Validate   Cause         | Dente L Conner L D      | and l        |                   |                          |                         |

SARTMENT OF TO

U. S. Department of Housing and Urban Development

# Voucher UML and HAP Tab (hard edit input only used if there was a prior error)

All Validation Hard Edit messages with HUD authorized predefined drop down reasons with comment box.

User selects the appropriate pre-defined reason, or chooses the "Other" option and enters further explanation of the data being entered.

|                                                                                                    | Rota: Pla                                                          | ace, provide Co                                                                                    | riment if | 'Other' selects | ed .    |       |         |          |   |       |          |   |         |
|----------------------------------------------------------------------------------------------------|--------------------------------------------------------------------|----------------------------------------------------------------------------------------------------|-----------|-----------------|---------|-------|---------|----------|---|-------|----------|---|---------|
| 41 Other Vouchers                                                                                                    | -                                                                  | 100 2                                                                                              | -         | 100             |         | 1,060 | 1.053 s | 1.000 🦻  | • | 100   | s 590.09 | 1 | 581,994 |
| 55 Escrow Deposits                                                                                                    |                                                                    |                                                                                                    |           |                 |         |       | •       | 1,000 🦻  | 1 | 100   | s 1.16   | 5 | 1.142   |
| I Voucher HAP Expenses After the First of Horth                                                                                                    |                                                                    |                                                                                                    |           |                 |         |       | 1       | 0 2      | 5 | 100   | 8 3,44   | 1 | 3,545   |
| otal Vouchers                                                                                                    | -                                                                  | 1,300 2                                                                                            | -         | 1,300           |         | 1,181 | 1,195 s | 14,000 🕫 | 5 | 1,500 | 616.15   | 5 | 610,479 |
| "Error HEDDik Voucheruffzation is nor                                                                                                    | -                                                                  |                                                                                                    |           |                 | Teeling |       | 3       |          |   |       |          |   |         |
| within the standard range. PHD should<br>review the UNL anarador each category<br>to ensure accuracy.                                                       | 10000 - 50<br>10000 - 50<br>10000 - 10<br>10000 - 10<br>10000 - 10 | en toda<br>analier<br>analier<br>seating Decreased<br>evalued Physical Dan<br>evalued Physical Dan | orn       | •<br>• selecte  |         |       | Ŀ       |          |   |       |          |   |         |
|                                                                                                    | HE009 - A                                                          | laurbed Portables<br>Ref                                                                           |           |                 | Teating |       | -       |          |   |       |          |   |         |
| "Error HE000: Voucherutilization is not<br>within the standard range, PH3 should<br>nev law the H3P costs entened for each<br>category to ensure as duracy. | ×6020 - C                                                          | 2e                                                                                                 |           | •               |         |       |         |          |   |       |          |   |         |
|                                                                                                    | hola: Pa                                                           | asa, provida Co                                                                                    | nmari /   | 'Other' selects | -       |       | 3       |          |   |       |          |   |         |
| ther Youcher Reporting Requirements<br>uniter of Youchers Under Lease (HAP Contract) on<br>a fast day of the Worth                                          |                                                                    | 0 2                                                                                                | 1         | 100             | 0       | 968   | 939     |          |   |       |          |   |         |
| emporary Housing Units to HCy Conversion -<br>exercy                                                                                                    | -                                                                  | 100 2                                                                                              | -         | 100             |         | 100   | 100 s   | 1.000 🦻  | • | 100   | s 10     |   | 100     |
| A Denied Unity Leased - included in the units<br>eased above                                                                                                | -                                                                  | 100 9                                                                                              | -         | 100             |         | 100   | 100     |          |   |       |          |   |         |
| en outhers issued but not order HAP contrada as                                                                                                    | -                                                                  | 100 2                                                                                              | -         | 100             |         | 53    | 53      |          |   |       |          |   |         |

U. S. Department of Housing and Urban Development

#### Other Income and Expense Tab (data entry no change from

prior inputs) Screen layed out in three major sections.

Top section used to provide Memorandum Reporting items for the reporting month.

Middle section used to input Administrative Expenses for the reporting month

Bottom section used to report the PHA's Financial Status at the end of the month.

| Please enter data for the following month. Vouche                                                         | r Expense Data is valid | ated when it is saved to the databa     | YEAR: 2010            |
|----------------------------------------------------------------------------------------------------|-------------------------|-----------------------------------------|-----------------------|
| Voucher Income/Expenses Expense/C                                                                         | omments Disaster        | PHA Info Submis                         | sion ExecutiveSummary |
| UNL/HAP                                                                                                   | UML/HA                  |                                         |                       |
|                                                                                                    | Other Inc               | ome and Expenses                        |                       |
| Memorandum Reporting                                                                                      |                         |                                         |                       |
| Fraud Recovery Total Collected This Month                                                                 | \$ 2,954 9              | 6.                                      |                       |
| Interest or other income earned this month from the investment<br>of HAP funds and five Restricted Assets | \$ 579 🧐                | 6                                       |                       |
| FSS Escrow Forfeitures This Month                                                                         | s ?                     |                                         |                       |
| Number of Hard to House Families Leased                                                                   | 9                       |                                         |                       |
| Number of USP Initial Clearance Tests                                                                     | 2                       |                                         |                       |
| Portable HAP Costs Billed and Unpaid - 90 Days or older                                                   | \$ 4,174 🧟              | 6                                       |                       |
| Number of LBP Risk Assessments                                                                            | 2                       | • S                                     |                       |
| Administrative Expenses                                                                                   |                         |                                         |                       |
| FSS Coordinator Expenses Covered by FSS Grant                                                             | s 🦻 🦻                   |                                         |                       |
| FSS Coordinator Expenses Not Covered by FSS Grant                                                         | s/ 2                    | ( ) ( ) ( ) ( ) ( ) ( ) ( ) ( ) ( ) ( ) |                       |
| Administrative Expenses                                                                                   | \$ 89,084 2             | 12 C                                    |                       |
| New<br>Central Office Cost Center Expenses<br>allocated to Housing Choice Voucher<br>Program              | s  2                    | 5                                       |                       |
| Augdit                                                                                                    | s 2                     |                                         |                       |
| Financial Status                                                                                          |                         |                                         |                       |
| Net Restricted Assets (NRA) as of the Last Day of the Month                                               | \$ 1,179,302            |                                         |                       |
| Unrestricted Net Assets (UNA) as of the Last Day of the Month                                             | \$ 880,212              | 6                                       |                       |
| CashVinvestment as of the Last Day of the Month - Voucher<br>Program Only                                 | \$ 2,453,033 <b>2</b>   |                                         |                       |
|                                                                                                    | Validate Save           | Reset Cancel Print                      |                       |

U. S. Department of Housing and Urban Development

#### Disaster UML and HAP Tab (data entry no change from prior

**inputs)** Screen layed out in four major sections.

Top section used to provide Disaster Voucher Program leasing and expense incurred during the reporting month.

Top middle section is used to provide Disaster Housing Assistance Program (DHAP Katrina/Rita) leasing and expense incurred during the reporting month.

| inities   | Voucher Management System                                                                |                                       |                             | Mard       |
|-----------|------------------------------------------------------------------------------------------|---------------------------------------|-----------------------------|------------|
| opment.   | Manage PHA Data                                                                          |                                       |                             |            |
| ems       | Monthly Voucher Data Validation and Save F                                               | Page                                  |                             |            |
| A Data    | lease enter data for the following month. Vou                                            | cher Expense Data is validated when i | t is saved to the database. |            |
| ta Tabs   | DG002 Downhome Hous                                                                      | ing Authority of America              | NONTH: August YEAR: 2010    | VERSION: 9 |
| eports    | Voucher<br>UNL/NAP Income/Expenses Expenses                                              | ve/Comments Disaster<br>UML/HAP       | PHA Info Submission Execut  | veSummary  |
|           |                                                                                          | Disaster UML and                      | нар                         |            |
|           | Disaster Voucher Program (DVP)                                                           | UML                                   | HAP                         |            |
| 5010      | DVP Families Assisted                                                                    | 2                                     | s 🦻 🦻                       |            |
|           | New This Month                                                                           | 9                                     |                             |            |
|           | DVP Homeless Families Assisted                                                           | 2                                     | s 🦻                         |            |
|           | New This month                                                                           | 2                                     |                             |            |
|           | Disaster Housing Assistance Program (DHAP-Katrina                                        | /Rita)                                |                             |            |
| DV metros | DHAP Families Assisted                                                                   | 2                                     | 5 2                         |            |
| U.S.      | New this month                                                                           | 2                                     |                             |            |
| House     | Disaster Housing Assistance Program (DHAP-Ike/Ge                                         | stav)                                 |                             |            |
|           | DHAP-IKE Families Assisted                                                               | 2                                     | s 🦅 🦻                       |            |
|           | New This Month                                                                           |                                       |                             |            |
|           | Security Deposits Paid                                                                   |                                       | s 🥏                         |            |
|           | Utility Deposits Paid                                                                    |                                       | 5 2                         |            |
|           | Security Deposits Returned                                                               |                                       | s 🦻 🦻                       |            |
|           | Utility Deposits Returned                                                                |                                       | s 🦻 🦻                       |            |
|           | Disaster Relief - Non-KDHAP                                                              |                                       |                             |            |
|           | Disaster Portable Units Administered                                                     | 2                                     | s 🦻 🦻                       |            |
|           |                                                                                          | Validate Save Reset                   | Cancel Print                |            |
|           |                                                                                          |                                       |                             | 0          |
| 1         | U.S. Department of Housing and other Deve<br>with This Street E.W., Washington, DC 20410 | Augment (HUD)                         |                             | 1          |

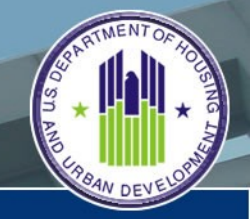

U. S. Department of Housing and Urban Development

#### Disaster UML and HAP Tab (data entry no change from prior

inputs)

Lower middle section is used to provide Disaster Housing Assistance Program (DHAP Ike/Gustav) leasing and expense incurred during the reporting month.

Bottom section is used to provide Disaster relief (Non KDHAP) leasing and expense incurred during the reporting month.

| Homes &<br>Communities<br>US Department of Housing<br>and Urban Development<br>Secure Systems | Voucher Management System<br>Manage PHA Data                                                                                |                                                           |                                 |                     |                      | March 21, 201     |
|-----------------------------------------------------------------------------------------------|----------------------------------------------------------------------------------------------------|-----------------------------------------------------------|---------------------------------|---------------------|----------------------|-------------------|
| Manage PHA Data<br>• Ester PHA Data Tabs                                                      | Monthly Voucher Data Validation and Sav<br>Please enter data for the following month. V<br>DG002 Downhome Ho                | e Page<br>oucher Expense Data is<br>using Authority of Am | validated when it is s<br>orioa | aved to the databas | YEAR: 2010           | VERSION: 9        |
| Generate Reports                                                                              | Voucher<br>UML/HAP Income/Expenses Exp                                                                                      | ense/Comments                                             | ML/HAP PHA                      | Info Submis         | sion ExecutiveSummar | 2                 |
| Exit VMS                                                                                      | Disaster Voucher Program (DVP)                                                                                              | UML                                                       | Disaster UML and HAP            | HAP                 |                      | _                 |
| tesources<br>Age<br>Intable Form526818                                                        | DVP Families Assisted                                                                                                    | [                                                         | 2                               | s[                  | 2                    |                   |
| hitructions<br>suck References                                                                | New This Month                                                                                                    |                                                           | 2                               |                     |                      |                   |
| ools<br>et's talk<br>lebcasts<br>aling lists                                                  | DVP Homeless Families Assisted                                                                                              | [                                                         | 9                               | s                   | 2                    |                   |
| elp                                                                                           | New This month                                                                                                    |                                                           | 2                               |                     |                      |                   |
| USA.gov                                                                                       | Disaster Housing Assistance Program (DHAP-Kab                                                                               | ina/Rita)                                                 | 2                               | 4                   | 2                    |                   |
| NITTER                                                                                        | New this month                                                                                                    |                                                           | 2                               |                     |                      |                   |
| The White House                                                                               | Disaster Housing Assistance Program (DHAP-Ike)                                                                              | (Gestav)                                                  |                                 |                     |                      |                   |
|                                                                                               | DHAP-IKE Families Assisted                                                                                                  |                                                           | 2                               | \$                  | 2                    |                   |
|                                                                                               | New This Month                                                                                                    | [                                                         | 2                               |                     |                      |                   |
|                                                                                               | Security Deposits Paid                                                                                                    |                                                           |                                 | \$                  | 2                    |                   |
|                                                                                               | Utility Deposits Paid                                                                                                    |                                                           |                                 | \$                  | 2                    |                   |
|                                                                                               | Security Deposits Returned                                                                                                  |                                                           |                                 | \$                  | 2                    |                   |
|                                                                                               | Utility Deposits Returned                                                                                                   |                                                           |                                 | \$                  | 3                    |                   |
|                                                                                               | Disaster Relief - Non-KDHAP                                                                                                 |                                                           |                                 |                     |                      |                   |
|                                                                                               | Disaster Portable Units Administered                                                                                        |                                                           | 2                               | \$                  | 2                    |                   |
|                                                                                               |                                                                                                    | Validate                                                  | Save Reset Can                  | oel Print           |                      |                   |
|                                                                                               |                                                                                                    |                                                           |                                 |                     |                      | O Rack Strap      |
|                                                                                               | U.B. Department of Housing and Urban C<br>451: The Street Sciv., Hashington, 10: 25<br>Talephone. (202) 708-2222 TTV: (202) | 410<br>708-0405                                           |                                 |                     |                      | the Annual States |

U. S. Department of Housing and Urban Development

#### PHA Information Tab (data entry no change from prior inputs)

Screen layed out in four major sections.

Top section used to provide PHA and PHA Point of Contact Information

Top middle section provides the Financial Analyst information that is assigned to work with the PHA

| Manage PHA Data                              |                                                                                         |               |
|----------------------------------------------|-----------------------------------------------------------------------------------------|---------------|
| Monthly Voucher Data Validation and S        | Save Page                                                                               |               |
| Please enter data for the following month    | <ol> <li>Voucher Expense Data is validated when it is saved to the database.</li> </ol> |               |
| DG002 Downhome                               | Housing Authority of America NONTH: August YEAR: 2010                                   | E. VER        |
| Voucher<br>UML/HAP Income/Expenses           | Expense/Comments Disaster PHA Info Submission Exe                                       | cutiveSummary |
|                                              |                                                                                         |               |
|                                              | PHA Contact Information                                                                 |               |
| PHA Contact Information                      | (1) (1) (1) (1) (1) (1) (1) (1) (1) (1)                                                 |               |
| Pis number                                   | FRAN                                                                                    |               |
| HA Name                                      | Allentown Housing Authority                                                             |               |
| HA FYE                                       | 06/30                                                                                   |               |
| Name of HA Point of Contact                  | Daniel Farrell                                                                          |               |
| Point of Contact Phone                       | 16101 439-8678                                                                          |               |
|                                              |                                                                                         |               |
| Ext.:                                        | p                                                                                       |               |
| Point of Contact E-mail Address              | dfarrel@allentownhousi 🦻                                                                |               |
| Name of Authorized HA Official               | Daniel Famel                                                                            |               |
| Official Housing Authority E-mail Address    | dfameli@allentownhousing.org                                                            |               |
| Program Area Point of Contact - FMC          |                                                                                         |               |
| FMC Financial Analyst                        | MOISES MONTALVO                                                                         |               |
| E-mail Address                               | User01 PDH-VMS:@huddev.gov                                                              |               |
| FA Phone Number                              | (305) 536-7212                                                                          |               |
| Dd.                                          |                                                                                         |               |
| Program Area Point of Contact - Field Office |                                                                                         |               |
| Field Office Code                            | зарн                                                                                    |               |
| Field Office Name                            | PHELADELPHEA HUB OFFICE                                                                 |               |
| Field Office Point of Contact                | John Testor                                                                             |               |
| New                                          | illusef/2 Dhi UMCAbuddar and                                                            |               |
| FO POL E-Mail Address                        | STREET, THE PROPERTY OF T                                                               |               |
| FO POC Phone Number                          | (202) 123-4567                                                                          |               |
| Ext.                                         | 1234                                                                                    |               |
| REAC Technical Assistance Center             |                                                                                         |               |
| Technical Assistance Center                  | 1*888-245-4860                                                                          |               |
|                                              | Validate Save Reset Cancel Print                                                        |               |
|                                              |                                                                                         |               |

U. S. Department of Housing and Urban Development

#### PHA Information Tab (data entry no change from prior inputs)

Lower middle section provides the Field Office Staff information that are assigned to work with the PHA

Bottom section identifies the REAC Technical Assistance Center's Phone number

The only information that can be edited/modified is the Field Office POC data, all other data comes from PIC or predefined FMC and FO Tables.

| Manage PHA Data                              |                                                                     |                  |
|----------------------------------------------|---------------------------------------------------------------------|------------------|
| Monthly Voucher Data Validation and S        | ave Page                                                            |                  |
| Please enter data for the following month.   | Voucher Expense Data is validated when it is saved to the database. |                  |
| DG002 Downhome                               | Housing Authority of America NONTH: August YEAR: 2                  | 1010 VE          |
| Voucher<br>UML/HAP Income/Expenses F         | xpense/Comments Disaster PHA Info Submission 1                      | ExecutiveSummary |
|                                              | PHA Contact Information                                             |                  |
| PHA Contact Information                      |                                                                     |                  |
| HA Number                                    | PA004                                                               |                  |
| HA Name                                      | Allentown Housing Authority                                         |                  |
| HA. FYE                                      | 06/30                                                               |                  |
| Name of HA Point of Contact                  | Daniel Farrel                                                       |                  |
| Point of Contact Phone                       | (610) 439-8578                                                      |                  |
| Ed.:                                         | 0                                                                   |                  |
| Point of Contact E-mail Address              | dfarreli@allentownhousi 🦻                                           |                  |
| Name of Authorized HA Official               | Dariel Farrell                                                      |                  |
| Official Housing Authority E-mail Address    | dfameli@allentownhousing.org                                        |                  |
| Program Area Point of Contact - FMC          |                                                                     |                  |
| FMC Financial Analyst                        | MOISES MONTALVO                                                     |                  |
| E-mail Address                               | User51 Pb+-VMS@huddex.gox                                           |                  |
| FA Phone Number                              | (305) 536-7212                                                      |                  |
| Ext.                                         |                                                                     |                  |
| Program Area Point of Contact - Field Office |                                                                     |                  |
| Page Unice Code                              | 2004                                                                |                  |
| Field Office Name                            | PHILADELPHIA HUB OFFICE                                             |                  |
| Pass Office Point of Contact                 | John Testor                                                         |                  |
| FO POC E-mail Address                        | User02_P3H-VMS@huddev.gov                                           |                  |
| FO POC Phone Number                          | (202) 123-4567                                                      |                  |
| Ext.                                         | 1234                                                                |                  |
| REAC Technical Assistance Center             |                                                                     |                  |
| Technical Assistance Center                  | 1-888-245-4860                                                      |                  |
|                                              | Validate Save Reset Cancel Print                                    |                  |
|                                              |                                                                     |                  |

U. S. Department of Housing and Urban Development

# Submission Tab (summary of inputs prior to PHA submitting to HUD)

The Submission tab is divided into two major areas of information.

Top section provides the user with a complete listing of the validation history for the selected reporting month.

The latest Hard Edit Record is always on top. User can select on the drop down selection linked item and display the Hard Edit Message.

| Viceher<br>UNL/Nap<br>INL/Nap<br>INL/ | In The Control of Automatical<br>In The Control of Automatical<br>Internet Selection<br>Internet By User<br>M03300: FIRST - M02300 | Submission ExecutiveSumm<br>Externed Date/Time Con                  | rected By User                                                                                                 | Corrected Date/Time                              |
|----------------------------------------------------------------------------------------------------|----------------------------------------------------------------------------------------------------|---------------------------------------------------------------------|----------------------------------------------------------------------------------------------------|--------------------------------------------------|
| UNL (142) PECONECUPATION Expension Comment<br>:: Validation History<br>Pror Talk Field Name Drop Co<br>Poucher UNL, and HAP Moving To Work <u>HECO2</u><br>(Char.):                                                                                                    | We Selection Latered By User                                                                                                    | Entered Date/Time Con                                               | rected By User                                                                                                 | Corrected Date/Time                              |
| III Validation History  Proof Tab Field Name Doug Ds  roucher UMs, and HAP Moving To Work <u>HE002</u> ,<br>Cober_15  Ventrapic Mare                                                                                                    | wn Selection Latered By Uver<br>Mod3oo: FBST - Mod3oo (                                                                            | Entered Date/Time Co                                                | rected By User                                                                                                 | Corrected Date/Time                              |
| Inter Tab     Field Name     Drop CX     Isucher UNL, and HAP     Moving To Work     HEDD2_     Char_II     Veteran's after                                                                                                    | we Selection Entered By Uver<br>M00300: FIRST - M00300 (                                                                           | Externed Date/Time Cor                                              | rected By User                                                                                                 | Corrected Date/Time                              |
| Ioucher URL and HAP Moving To Work HE002.<br>Other 15                                                                                                    | M00300: FIRST - M00300 (                                                                                                    |                                                                     |                                                                                                    |                                                  |
| Veteraria Affair                                                                                                    | CIONG .                                                                                                    | LAST - vms 03/18/2011 11:24:34 M00                                  | 300: FIRST - M00300 LAST -                                                                                     | vms 03/18/2011 11:57:50                          |
| Further LBR and LILD Furthered Managers HE007 -                                                                                                    | MARTING PROT MARTING                                                                                                    | AT                                                                  |                                                                                                    |                                                  |
| (v35H) Youther Other 10                                                                                                    | Message from webpage                                                                                                    | 2631 - YINE (92010) 2011 11:24:34 (MD                               | x                                                                                                    | ANR 03/16/2011 11:37:30                          |
| Foucher UML and HALP Total Vouchers HECOD.                                                                                                    | eteg                                                                                                    |                                                                     | 57 -                                                                                                    | vms 03/18/2011 11:57:50                          |
| Joucher UML and HUP 5 Year Mainstream                                                                                                    | *Error HEC                                                                                                    | 020: Budget Authority utilization i                                 | s not within                                                                                                   | vms 03/18/2011 11:57:50                          |
| Converting and later Maning To Mark Line 19013.                                                                                                    | the standa<br>entered for                                                                                                    | rd range. PHA should review the<br>r each category to ensure they a | HAP costs                                                                                                    | and 02/18/2011 11:57:50                          |
| coner one and nor internet into the coner in                                                                                                    | utra                                                                                                    | , , , , , , , , , , , , , , , , , , ,                               | 01.                                                                                                    | Vers V3/16/2011 11:37/30                         |
| Toucher UML and HAP Family Unification HAP Conter-In                                                                                                    | uting                                                                                                    |                                                                     | ОК 67.                                                                                                    | vms 03/18/2011 11:57:50                          |
| 11 Submission History                                                                                                    |                                                                                                    |                                                                     |                                                                                                    |                                                  |
| esset Id Status Code Status Description                                                                                                    | n Last Updated By                                                                                                    | Updated User Name                                                   | Updated 5                                                                                                    | Nate/Time                                        |
| 15159 AHE Hard Edit Approve                                                                                                    | id HVM511                                                                                                    | SYSTEM                                                              | C 03/18/201                                                                                                    | 1.12:16:09                                       |
| (5159 PHE Pending Hard Edit                                                                                                    | M00300                                                                                                    | SYSTEM                                                              | F 03/18/201                                                                                                    | 1 11:57:30                                       |
| 15159 DRA Saved                                                                                                    | M00300                                                                                                    | SYSTEM                                                              | C 03/18/201                                                                                                    | 1 11:24:34                                       |
| States Code         States Description           15159         AHE         Hard Edit Approv           15159         PHE         Pending Hard Edit           15159         DNA         Saved                                                                                                    | n Last Updated By<br>id HMM511<br>M00300<br>M00300                                                                                 | Dysfated Uver Name<br>SYSTEM<br>SYSTEM<br>SYSTEM                    | Бі         Updated 2           Г         03/38/201           Г         03/38/201           Г         03/38/201 | uto/filee<br>112-16-09<br>111-57-30<br>111-24-34 |

U.S. Department of Housing and Urban Development

#### Submission Tab (summary of inputs prior to PHA submitting to

HUD) At the of the Submission tab are four new buttons used by the PHA.

Multiple print enables the user to print out two or more of the Submission History. User puts a check mark in the selection box next to the specific prior submission to be printed out.

Print screen will print out a pdf formatted copy of the submission screen, and will display all the hard edits listed, and will print a complete list of the submission history.

|                    | 0.0.002             | Downho                                     | me Housing Au              | thority of America              | MONTH: Au              | pint              | FEAR: 2010       | VERSIO              |
|--------------------|---------------------|--------------------------------------------|----------------------------|---------------------------------|------------------------|-------------------|------------------|---------------------|
| Voucher<br>UNL/HUP | Income/Expe         | Expense                                    | Comments Dist.             | enter PHA Indo S                | dmission ExecutiveSu   | entary .          |                  | _                   |
| Error Tab          | Field               | Name                                       | Drop Down Selection        | a Entered By User               | Entered Date/Time      | Corrected By Use  |                  | Corrected Date/Time |
| Voucher UML an     | d HAP Move          | ng To Work                                 | HE002  <br>Other : Testing | M00300: FIRST - M00300 LAST - v | ms 03/18/2011 11:24:34 | M00300: FIRST - M | 00300 LAST - vms | 63/16/2011 11:57:50 |
| Voucher UPL an     | d HAP Supp<br>(VAS) | an's Affair<br>orted Housing<br>H) Voucher | HEDO7 -<br>Other : Testing | M00300: FIRST - M00300 LAST - v | me 03/18/2011 11:24:34 | M00300: FIRST - M | 00300 LAST - vms | 03/16/2011 11:57:50 |
| voucher UML ar     | бнир тоса           | Vouchers                                   | HE009.:<br>Other Testing   | M00300: FIRST - M00300 LAST - V | ms 03/18/2011 11:24:34 | M00300: FIRST - M | 00300 LAST - vms | 03/16/2011 11:57:50 |
| Voucher UML ar     | d HAP 5 Yes         | r Mainstream                               | HE011 -<br>Other :Testing  | M00300: FIRST - M00300 LAST - V | ms 03/18/2011 11:24:34 | M00300: FIRST - M | 00300 LAST - vms | 03/16/2011 11:57:50 |
| Voucher UML an     | d HAP Movie         | ng To Work HAP                             | HE013 -<br>Other : Testing | M00300: FIRST - M00300 LAST - V | ms 03/38/2011 11:24:34 | M00300: FIRST - M | 00300 LAST - vms | 03/18/2011 11:57:50 |
| Voucher UML ar     | dHIP Fami           | y Unification HAP                          | HE015 -<br>Other Testing   | M00300: FIRST - M00300 LAST - V | ms 03/38/2011 11:24:34 | M00300: FIRST - M | 00300 LAST - vms | 03/18/2011 11:57:50 |
| Voucher UML an     | d HAP Supp          | an's Alfair<br>orted Housing               | HE019                      | M00300: FIRST - M00300 LAST - v | ma 03/16/2011 11:24:34 | M00300: F3RST - M | 00300 LAST - vms | 03/18/2011 11:57:50 |
|                    | danission History   |                                            |                            |                                 |                        |                   |                  |                     |
| Asset Id           | Status Code         | Status                                     | Description                | Last Updated By                 | Updated User Name      |                   | Updated Date/    | Time                |
| 25159              | DIE                 | Pard E                                     | at Approved                | P99011                          | SVETEM                 | 5                 | 03/18/2011 12    | 57.50               |
| 25159              | DRA                 | Saved                                      |                            | M00300                          | SYSTEM                 | c                 | 03/18/2011 11    | 24:24               |
|                    |                     |                                            |                            |                                 |                        |                   |                  |                     |

U. S. Department of Housing and Urban Development

#### Executive Summary Tab (system generated using inputs)

The Executive Summary is a new feature for the users in VMS. This new function provides the PHA Executive Director, Manager, Board Member or interested party with a financial status of the PHAs health and ability to continue to lease units. There are four reports that can be generated to display vital information for decision making.

| Homes &<br>Communities<br>US Department of Housing<br>and Urban Development<br>Sectores Nucleares | Voucher Management System Manage PHA Data                                                                                                    | March 21, 2011 |
|---------------------------------------------------------------------------------------------------|----------------------------------------------------------------------------------------------------|----------------|
|                                                                                                   | DG 002 Downhome Housing Authority of America MONTH: August YEAR: 2010                                                                               | VERSION: 9     |
| Manage PHA Data<br>• Enter PHA Data Tala                                                          | Voucher Income/Expenses Expense/Conments (MILAND PHILOSO Submission ExecutiveSummary                                                                |                |
| Generate Reports                                                                                  | Executive Summary                                                                                                    |                |
| Exil VMS                                                                                          | Select Report Type                                                                                                    |                |
|                                                                                                   | C Allocations and Balances C Recap Worksheet C Utilization Graphs C Projection Worksheet                                                            |                |
| Resources<br>FAQs<br>Printable Florin306818<br>Instructions<br>Quick References                   | Contras                                                                                                    |                |
| Tools<br>Lai's talk<br>Websats<br>Maling lists<br>Contact us<br>Heilip                            |                                                                                                    |                |
| TISALGOV                                                                                          |                                                                                                    | O fact to by   |
|                                                                                                   | U.S. Department of Housing and Ultan Development (HUD)<br>451 The Seven S.W. Westengton, Oct 20415<br>Telephone: (202) 708-5112 TTV: (202) 708-1455 | fit tasa.tela  |

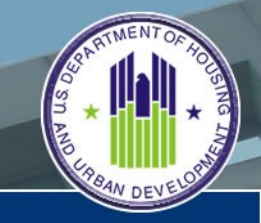

U.S. Department of Housing and Urban Development

# Allocations and Balances Report (system generated using inputs)

The Allocations and Balance report provides expense and utilization information for the PHA.

It is separated into three separate areas of financial and utilization information.

The top section of the report identifies the PHA's beginning Net Restricted Asset for the year, the CYTD budget authority allocated, CYTD HAP Expenses and CYTD Other Revenues that is used to calculate the month ending NRA balance.

| Voucher Management System                                                                                                 |                                          |                                                                                                    |                                                                             | Harch      |
|----------------------------------------------------------------------------------------------------|------------------------------------------|----------------------------------------------------------------------------------------------------|-----------------------------------------------------------------------------|------------|
| Manage PHA Data                                                                                                    |                                          |                                                                                                    |                                                                             |            |
| DG002 Downhome                                                                                                    | Housing Authority of America             | NONTH: Jurnet                                                                                               | YE&R: 2010                                                                  | VERSION: 9 |
| Voucher Income Encourse Encourse/Come                                                                                     | Children Children Court                  | Transfordierman                                                                                             |                                                                             |            |
| (MUMP)                                                                                                    | Execution Summary - Dable Housing Author | eity Allocation and Balances                                                                                |                                                                             |            |
|                                                                                                    | Execute Summary - Fault musing succe     | my second and beauties                                                                                      |                                                                             |            |
|                                                                                                    | HJD Calcu                                | lation                                                                                                    |                                                                             |            |
| NRA Beginning Balance from Prior Year End Balance                                                                         |                                          | 0                                                                                                    |                                                                             |            |
| Budget Authority from HUDCAPS CYTD                                                                                        |                                          | 0.040                                                                                                    | 1800                                                                        |            |
| HAP Expense Reported in VMS CYTD                                                                                          |                                          | 6.13                                                                                                    | 299                                                                         |            |
| Other Revenues Reported in VMS CYTD                                                                                       |                                          | D4.02                                                                                                    | 3                                                                           |            |
| End of Current Month Net Restricted Assets (NRA)                                                                          |                                          |                                                                                                    |                                                                             | 1.942.964  |
|                                                                                                    | PHIL Repo                                | sted                                                                                                    |                                                                             |            |
| PHA Estimate of Net Restricted Assets (NRA)                                                                               |                                          | 0                                                                                                    |                                                                             |            |
| PHA Estimate of Cash on Hand (COH)                                                                                        |                                          | þ                                                                                                    |                                                                             |            |
| , e                                                                                                    | Ritzetion                                | Amount                                                                                                    |                                                                             | Percentage |
| Ublization Units (UML / UMA)                                                                                              |                                          | 0.94                                                                                                    |                                                                             | 94.20      |
| Utilization HAP (HAP / ABA)                                                                                               |                                          | 0.76                                                                                                    |                                                                             | 26.27      |
| Utilization All Funds = HAP expended CYTD/ABA + (Budg                                                                     | eted NRA . 1 Month prorated NRA cushion) | 0.26                                                                                                    |                                                                             | p.         |
| Utilization Units                                                                                                    | Graph                                    | Utilizati                                                                                                   | on HAP Graph                                                                |            |
| 100<br>75<br>0<br>155<br>0<br>100<br>100<br>100<br>100<br>100<br>100<br>100<br>10                                         | L. AND SEP OCT WOV BEC<br>MLS<br>DEathon | 900<br>75-<br>8 50<br>25-<br>0<br>20<br>20<br>20<br>20<br>20<br>20<br>20<br>20<br>20<br>20<br>20<br>20<br>2 | enr Jon JAL AND SEP OCT NOV S<br>IS BA HAP IS BADINA<br>— BAHDRA (Bilgation | 86         |
| 20<br>0<br>JAN FEE MAR APE MAR APE MAR APE<br>UMAR VI A<br>- Leading S - (A.U.<br>THE<br>U.S. Department of Housing and U | the Development (wcD)                    | D<br>b<br>Juni FBB Wank Affe to<br>HAB<br>HAB                                                               | en an ac au se or or o<br>is la HAP is BADURA<br>—BAHBRA (BIQHIN<br>BRUNN   | **         |

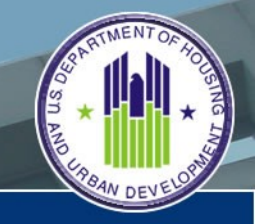

#### U. S. Department of Housing and Urban Development

# Allocations and Balances Report (system generated using inputs)

The middle section of the report identifies the PHA's Estimate of Net Restricted Asset for the reporting month, and the estimate of the Cash on Hand for the reporting month.

The bottom section provides the utilization amount and percentages for the units and hap information. The Executive Director, Manager or Board Member can also look at the graphs and see a quick view of the PHA's overall utilization health

| es &<br>munities | Voucher Management System                                                                                                    |                                                                                                    | Harch 21      |
|------------------|----------------------------------------------------------------------------------------------------|----------------------------------------------------------------------------------------------------|---------------|
| Development      | Manage PHA Data                                                                                                    |                                                                                                    | 11.2 March 20 |
| Systems          | DG 002 Downhome Housing Authority of America                                                                                                    | NONTH: August YEAR: 2010                                                                               | VERSION: 9    |
| PHA Data         | Vescher<br>UNL/Hap Income/Expenses Expense/Comments Dealthr PHA Into                                                                                 | Submission ExecutiveSummary                                                                            |               |
| tik Data Take    | Executive Summary - Public Housing                                                                                                    | Authority Allocation and Balances                                                                      |               |
| e Reports        | 100                                                                                                    | Calculation                                                                                            |               |
| s.               | NRA Beginning Balance from Prior Year End Balance                                                                                                    | 0                                                                                                    |               |
|                  | Budget Authority from HUDCAPS CYTD                                                                                                    | 0.040,000                                                                                              |               |
| <b>65</b>        | HAP Expense Reported in VMS CYTD                                                                                                    | 6, 132, 799                                                                                            |               |
| orm326818        | Other Revenues Reported in VMS CYTD                                                                                                    | 34,823                                                                                                 |               |
|                  | End of Current Month Net Restricted Assets (NRA)                                                                                                    |                                                                                                    | 1.942.954     |
|                  | Provide a second and a second a second a second a second a second a second a second a second a second a second                                       | A Reported                                                                                             |               |
| 6                | PHA Estimate of Net Restricted Assets (NRA)                                                                                                    | 1                                                                                                    |               |
|                  | PHA Estimate of Cash on Hand (COH)                                                                                                    | 0                                                                                                    |               |
|                  | Utilization                                                                                                    | Amount                                                                                                 | Percentage    |
| .gov             | Ublization Units (UML / UMA)                                                                                                    | 2.94                                                                                                   | 94.20         |
|                  | Utilization HAP (HAP / ABA)                                                                                                    | 0.76                                                                                                   | 36.27         |
| IIIC             | Utilization All Funds = HAP expended CYTD/ABA + (Budgeted NBA . 1 Month prorated NBA cushion)                                                        | [1.76                                                                                                  | P.            |
| interficiente    | Utilization Units Graph                                                                                                    | Utilization HAP Graph                                                                                  |               |
|                  | AND<br>AND<br>AND<br>AND<br>AND<br>AND<br>AND<br>AND                                                                                                 | NO<br>75<br>0<br>25<br>0<br>26<br>26<br>26<br>26<br>26<br>26<br>26<br>26<br>26<br>26<br>26<br>26<br>26 | NDV BRI       |
|                  | U.S. Department of Housing and Urban Development (HUD)<br>45) The Street E.W., Vashington, (C 2041)<br>Telephone: (202) 709-1112 Thy. (202) 709-1435 |                                                                                                    | 0 test        |

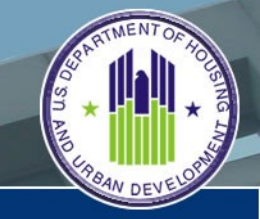

U. S. Department of Housing and Urban Development

# Allocations and Balances Report (system generated using inputs)

To help the PHA managers determine current and future balances, the Budget Authority from HUDCAPS is a link to this page that identifies the CYTD disbursed payments by month, and what payments have been scheduled for the rest of the calendar year.

User can print PDF formatted copy of HUDCAPS Funding by clicking on the print button

| Data    | Vourher<br>UNLIND Income Expenses Expe | nse/Comments Disaster PH | A Indo Sud      | mission Execution     | eSummary    |  |
|---------|----------------------------------------|--------------------------|-----------------|-----------------------|-------------|--|
| a Taba  |                                        | Executive S              | ummary - Public | Housing Authority     |             |  |
| orts 👘  |                                        |                          | HUD Ca          | culation              |             |  |
|         |                                        |                          |                 |                       |             |  |
|         |                                        |                          | Payments        | Payments<br>Scheduled |             |  |
|         |                                        | lanuary                  | \$696,205       | Scheotheo             |             |  |
| 158     |                                        | February                 | 6696.205        |                       |             |  |
|         |                                        | March                    | Port. and       | \$554,852             |             |  |
|         |                                        | April                    |                 | 8564,852              |             |  |
|         |                                        | May                      |                 | \$554,852             |             |  |
|         |                                        | June                     |                 | \$664,852             |             |  |
|         |                                        | 3.84                     |                 | \$554,852             |             |  |
|         |                                        | August                   |                 | \$664,852             |             |  |
|         |                                        | September                |                 | 6664,852              |             |  |
|         |                                        | October                  |                 | \$664,852             |             |  |
|         |                                        | November                 |                 | \$554,852             |             |  |
|         |                                        | December                 |                 | \$554,852             |             |  |
| countd. |                                        | CY Total                 | (300,000        | \$6,132,799           |             |  |
|         |                                        |                          |                 | CY Funding            | \$8,040,930 |  |

U. S. Department of Housing and Urban Development

#### Recap Worksheet Report (system generated)

The Recap Worksheet report provides further detail on the PHA's expense and utilization information.

Report identifies expense and utilization data and includes a section to incorporate the NRA.

| oon ExecutiveSummary |                                                                                                    |                                                                                                    |
|----------------------|----------------------------------------------------------------------------------------------------|----------------------------------------------------------------------------------------------------|
|                      |                                                                                                    |                                                                                                    |
| a Authority Recap    |                                                                                                    |                                                                                                    |
| g Authority Recap    |                                                                                                    |                                                                                                    |
|                      |                                                                                                    |                                                                                                    |
| \$249,765            |                                                                                                    |                                                                                                    |
| \$1,308,500          |                                                                                                    |                                                                                                    |
| \$1,295,237          | <u> </u>                                                                                                    | _                                                                                                    |
| \$263,028            | L                                                                                                    | Including NR 4                                                                                                    |
|                      |                                                                                                    | Offset                                                                                                    |
| \$3,925,496          |                                                                                                    | - Chines                                                                                                    |
| \$2,630,259          |                                                                                                    | \$2,880,02/                                                                                                    |
| 8                    |                                                                                                    | 1                                                                                                    |
| \$328,782            |                                                                                                    | \$360,00                                                                                                    |
|                      |                                                                                                    |                                                                                                    |
| 11,700               |                                                                                                    |                                                                                                    |
| 3,698                |                                                                                                    |                                                                                                    |
| 8,002                |                                                                                                    |                                                                                                    |
| 1,000                | 1                                                                                                    | 3                                                                                                    |
| 192                  |                                                                                                    |                                                                                                    |
| 7,510                |                                                                                                    | 8,22                                                                                                    |
| 939                  | 2                                                                                                    | 1,025                                                                                                    |
|                      |                                                                                                    |                                                                                                    |
| 7,510                | 14 million - 14 million - 14 mi | 8,002                                                                                                    |
| 939                  | *                                                                                                    | 1.000                                                                                                    |
|                      | \$249,765<br>\$1,308,500<br>\$1,295,237<br>\$263,028<br>\$3,925,496<br>\$2,630,259<br>8<br>\$328,782<br>11,700<br>3,698<br>8,002<br>1,000<br>7,510<br>939<br>7,510<br>939                                                                                                    | \$249,765<br>\$1,308,500<br>\$1,295,237<br>\$263,028<br>\$3,925,496<br>\$2,630,259<br>8<br>\$328,782<br>11,700<br>3,698<br>8,002<br>1,000<br>7,510<br>939<br>7,510<br>939 + |

CONTRACTOR OF THE NEW OF THE OFTEN

U. S. Department of Housing and Urban Development

#### Utilization Graph Report (system generated using inputs)

The Utilization Graph report provides a graphical presentation of the PHA's utilization of Units and Expense information.

Report is divided into two section. Top section provides the user with a graphical picture of the utilization and expense information for each of the calendar year reporting months.

| Voucher<br>UNA_NUP | Income, Expe                                                                              | Dov                                                                                                 | mom                                                                                            | e Housin                                                                        | Disaste                                                                             | tonity of a                                                                                                    | America<br>Mituda                                                                                                    |                                                                                                    | NOR                                                                                               | TH: August                                                                                                    | TEAR: 20                                                                                                    | 910 | VERSION |
|--------------------|-------------------------------------------------------------------------------------------|----------------------------------------------------------------------------------------------------|------------------------------------------------------------------------------------------------|---------------------------------------------------------------------------------|-------------------------------------------------------------------------------------|----------------------------------------------------------------------------------------------------|----------------------------------------------------------------------------------------------------|----------------------------------------------------------------------------------------------------|---------------------------------------------------------------------------------------------------|----------------------------------------------------------------------------------------------------|----------------------------------------------------------------------------------------------------|-----|---------|
| UNLINE             | Income/Expe                                                                               |                                                                                                    |                                                                                                | manual la la la la la la la la la la la la l                                    |                                                                                     |                                                                                                    | NAME AND ADDRESS OF                                                                                                    |                                                                                                    |                                                                                                   | and the second second se |                                                                                                    |     |         |
|                    |                                                                                           | and and a second                                                                                    | dentel co                                                                                      |                                                                                 | UNLAW                                                                               |                                                                                                    |                                                                                                    | Submissi                                                                                                    | on Execu                                                                                          | the summary                                                                                                    |                                                                                                    |     |         |
| _                  |                                                                                           |                                                                                                    |                                                                                                |                                                                                 |                                                                                     | Executive                                                                                                    | Summary                                                                                                    | Public House                                                                                                    | ing Authority                                                                                     | v                                                                                                    |                                                                                                    |     |         |
|                    |                                                                                           |                                                                                                    |                                                                                                |                                                                                 |                                                                                     | Utilization G                                                                                                    | inaphs - Pub                                                                                                    | ic Housing Au                                                                                                    | thority Overvie                                                                                   | TW                                                                                                    |                                                                                                    |     |         |
|                    |                                                                                           |                                                                                                    |                                                                                                |                                                                                 |                                                                                     |                                                                                                    | Summa                                                                                                    | ry Graph                                                                                                    | A                                                                                                 |                                                                                                    |                                                                                                    |     |         |
|                    |                                                                                           |                                                                                                    |                                                                                                |                                                                                 | 100                                                                                 |                                                                                                    |                                                                                                    |                                                                                                    |                                                                                                   |                                                                                                    |                                                                                                    |     |         |
|                    |                                                                                           |                                                                                                    |                                                                                                |                                                                                 | 78                                                                                  |                                                                                                    |                                                                                                    |                                                                                                    |                                                                                                   |                                                                                                    |                                                                                                    |     |         |
|                    |                                                                                           |                                                                                                    |                                                                                                |                                                                                 |                                                                                     |                                                                                                    |                                                                                                    |                                                                                                    |                                                                                                   |                                                                                                    |                                                                                                    |     |         |
|                    |                                                                                           |                                                                                                    |                                                                                                |                                                                                 |                                                                                     |                                                                                                    |                                                                                                    |                                                                                                    |                                                                                                   |                                                                                                    |                                                                                                    |     |         |
|                    |                                                                                           |                                                                                                    |                                                                                                |                                                                                 |                                                                                     |                                                                                                    |                                                                                                    |                                                                                                    |                                                                                                   |                                                                                                    |                                                                                                    |     |         |
|                    |                                                                                           |                                                                                                    |                                                                                                |                                                                                 |                                                                                     | JAN . FEB . M                                                                                                    |                                                                                                    | AN 25. A                                                                                                    |                                                                                                   | NOV 860                                                                                                    |                                                                                                    |     |         |
|                    |                                                                                           |                                                                                                    |                                                                                                |                                                                                 |                                                                                     |                                                                                                    | Util                                                                                                    | cation Units Gra                                                                                                    | ph.                                                                                               |                                                                                                    |                                                                                                    |     |         |
|                    |                                                                                           |                                                                                                    |                                                                                                |                                                                                 |                                                                                     |                                                                                                    |                                                                                                    |                                                                                                    |                                                                                                   |                                                                                                    |                                                                                                    |     |         |
|                    |                                                                                           |                                                                                                    |                                                                                                |                                                                                 |                                                                                     | - Leasin                                                                                                    | 0% - BALS                                                                                                    | ication - BA+1                                                                                                    | VRA Utbloation                                                                                    |                                                                                                    |                                                                                                    |     |         |
|                    |                                                                                           |                                                                                                    |                                                                                                | _                                                                               |                                                                                     | - Leasin                                                                                                    | on - BAU                                                                                                    | ication — BAH                                                                                                    | VRA Utilization                                                                                   |                                                                                                    |                                                                                                    |     |         |
| -                  |                                                                                           |                                                                                                    |                                                                                                | _                                                                               | -                                                                                   | - Leasin                                                                                                    | on — BAU                                                                                                    | ication — BAH                                                                                                    | VRA Utilization                                                                                   |                                                                                                    |                                                                                                    |     |         |
| -                  | Mush                                                                                      | UNIA                                                                                                | URL.                                                                                           | Leasing %                                                                       | Bosh                                                                                | ABA                                                                                                    | NUP                                                                                                    | EA phin NRA                                                                                                    | BA Utilization                                                                                    | BA plus NRA Ustization                                                                                                    | PUC                                                                                                    | _   |         |
|                    | Munth                                                                                     | UMA                                                                                                 | UNR.                                                                                           | Leasing %                                                                       | Booth                                                                               | ABA                                                                                                    | 9% — 84.08<br>HAP<br>\$649,163                                                                                                    | BA plus NRA                                                                                                    | BA Utilization                                                                                    | BA plus NRA Ustization                                                                                                    | PUC<br>\$582.73                                                                                                    |     |         |
|                    | North<br>34N<br>FEB                                                                       | UMA<br>1,403<br>1,403                                                                               | 1,114<br>1,125                                                                                 | Leasing %                                                                       | Blowth<br>JAN<br>FED                                                                | ABA<br>\$696,205<br>\$696,205                                                                                                    | 9% — 84.00<br>HBP<br>\$649,163<br>\$652,676                                                                                                    | BA plus NRA<br>\$696,205<br>\$696,205                                                                                                    | BA Utilization<br>03%<br>94%                                                                      | BA plus NRA Utilization<br>93%<br>94%                                                                                                    | PUC<br>\$582.73<br>\$580.16                                                                                                    |     |         |
|                    | Month<br>34K<br>FEB<br>MAK                                                                | UMMA<br>1,403<br>1,403<br>1,403                                                                     | 1,114<br>1,114<br>1,125<br>1,129                                                               | Leasing %<br>79%<br>80%                                                         | Booth<br>JAN<br>FEB<br>MAR                                                          | ABA<br>\$696,205<br>\$694,852                                                                                                    | 9% — 84.18<br>HAP<br>\$649,163<br>\$652,676<br>\$663,769                                                                                              | BA plus IBA<br>5696,205<br>\$696,205<br>\$664,852                                                                                                    | 8A USE nation<br>93%<br>94%<br>30%                                                                | BA plue NRA Uddization<br>93%<br>94%<br>30%                                                                                                    | PuC<br>\$582.73<br>\$580.16<br>\$587.92                                                                                              |     |         |
|                    | North<br>JAN<br>FEB<br>MAR<br>APR                                                         | UMA<br>1,403<br>1,403<br>1,403                                                                      | 1,114<br>1,125<br>1,129<br>1,153                                                               | Leasing %<br>79%<br>80%<br>80%                                                  | Bowh<br>JAN<br>FED<br>MAR<br>APR                                                    | ABA<br>\$696,205<br>\$696,205<br>\$694,852<br>\$664,852                                                                                                    | 8 - 84.18<br>HALP<br>\$649,163<br>\$652,676<br>\$663,760<br>\$672,757                                                                                 | BA plus HRA<br>\$696,205<br>\$696,205<br>\$664,052<br>\$664,052                                                                                                    | BA Unitration<br>93%<br>94%<br>500%<br>503%                                                       | BA plos HRA Usilization<br>93%<br>94%<br>300%<br>301%                                                                                                    | PuC<br>\$582.73<br>\$580.16<br>\$587.92<br>\$583.48                                                                                  |     |         |
|                    | Month<br>JAN<br>FEB<br>MAR<br>APR<br>MAY                                                  | UMA<br>1,403<br>1,403<br>1,403<br>1,403                                                             | 1,114<br>1,125<br>1,129<br>1,153<br>1,159                                                      | Leasing %<br>79%<br>80%<br>80%<br>82%<br>82%                                    | Blowth<br>JAN<br>FED<br>MAR<br>APR<br>MAY                                           | ABA<br>\$694,205<br>\$694,205<br>\$664,852<br>\$664,852<br>\$664,852                                                                                                    | 8 - 84.18<br>HBP<br>\$649,163<br>\$652,676<br>\$663,760<br>\$672,757<br>\$676,506                                                                     | BA plus NRA<br>\$696,205<br>\$696,205<br>\$664,852<br>\$664,852<br>\$664,852                                                                                                    | RA UNIZation<br>93%<br>94%<br>50%<br>50%                                                          | BA priors NRA Unitication<br>93%<br>94%<br>300%<br>501%<br>202%                                                                                                    | PuC<br>\$582.73<br>\$580.16<br>\$587.92<br>\$583.48<br>\$583.7                                                                       |     |         |
|                    | Month<br>JAN<br>FEB<br>MAR<br>APR<br>MAY<br>JUN                                           | UMA<br>1,403<br>1,403<br>1,403<br>1,403<br>1,403<br>1,403                                           | 1,114<br>1,125<br>1,129<br>1,150<br>1,174                                                      | Lessing %<br>79%<br>80%<br>82%<br>83%<br>83%                                    | Booth<br>JAN<br>FEB<br>MAR<br>APR<br>MAY<br>JJN                                     | ABA<br>\$694,205<br>\$694,205<br>\$694,852<br>\$664,852<br>\$664,852<br>\$664,852                                                                                            | HAP<br>\$649,163<br>\$652,676<br>\$663,760<br>\$672,757<br>\$676,506<br>\$692,249                                                                     | BA plus HRA<br>\$696,205<br>\$696,205<br>\$664,052<br>\$664,052<br>\$664,052<br>\$664,052                                                                                                    | BA Unitation<br>93%<br>94%<br>300%<br>301%<br>302%<br>302%                                        | BA priors INRA Utilization<br>93%<br>94%<br>200%<br>202%<br>202%<br>202%                                                                                                    | Poc<br>\$582.73<br>\$580.16<br>\$587.92<br>\$583.48<br>\$583.7<br>\$589.65                                                           |     |         |
|                    | North<br>JAN<br>FEB<br>MAR<br>APR<br>MAY<br>X/N<br>X/N                                    | UMA<br>1,403<br>1,403<br>1,403<br>1,403<br>1,403<br>1,403                                           | 1,114<br>1,114<br>1,125<br>1,129<br>1,150<br>1,159<br>1,174<br>1,202                           | Leasing 5<br>79%<br>80%<br>80%<br>82%<br>83%<br>84%<br>84%                      | Rooth<br>JAN<br>FEB<br>MAR<br>APR<br>MAY<br>JJN<br>XA                               | ABA<br>5696,205<br>5694,205<br>5664,852<br>5664,852<br>5664,852<br>5664,852<br>5664,852                                                                                      | 80 % — BALS<br>8049,163<br>8052,676<br>8063,760<br>8072,757<br>8076,506<br>8092,249<br>\$716,609                                                      | BA plus HRA<br>\$696,205<br>\$696,205<br>\$664,052<br>\$664,052<br>\$664,052<br>\$664,052<br>\$664,052                                                                                                    | BA Unitration<br>93%<br>94%<br>300%<br>301%<br>302%<br>302%<br>302%                               | BA plus NRA UNRestine<br>93%<br>94%<br>20%<br>20%<br>20%<br>20%                                                                                                    | Puc<br>\$582.73<br>\$580.16<br>\$587.92<br>\$583.48<br>\$583.7<br>\$589.65<br>\$599.518                                              |     |         |
|                    | Heath<br>JAN<br>FEB<br>MAR<br>APR<br>NAY<br>X/N<br>X/N<br>X/N                             | UMAA<br>1,403<br>1,403<br>1,403<br>1,403<br>1,403<br>1,403<br>1,403                                 | 1,114<br>1,125<br>1,129<br>1,153<br>1,159<br>1,174<br>1,202<br>1,181                           | Leaning %<br>79%<br>80%<br>80%<br>82%<br>83%<br>84%<br>86%                      | Month<br>JAN<br>FEB<br>MAR<br>APR<br>MAY<br>JJN<br>JAN<br>JAS                       | ABA<br>5096,205<br>5096,205<br>5084,852<br>5064,852<br>5664,852<br>5664,852                                                                                                  | 8 - BALS<br>5049,163<br>5052,676<br>5063,760<br>5072,757<br>5076,506<br>5092,249<br>\$716,609<br>\$713,727                                            | BA plus 1884<br>\$696,205<br>\$696,205<br>\$664,852<br>\$664,852<br>\$664,852<br>\$664,852<br>\$664,852                                                                                                    | BA UNIE patien<br>93%<br>94%<br>50%<br>50%<br>50%<br>50%<br>50%<br>50%<br>50%<br>50               | BA plos HRA Ustization<br>93%<br>94%<br>300%<br>302%<br>202%<br>204%<br>204%<br>204%                                                                                                    | Puc<br>5582.73<br>5580.16<br>5587.92<br>5583.48<br>5583.48<br>5583.45<br>5594.55<br>5594.18<br>5004.34                               |     |         |
|                    | Musth<br>Jan<br>FEB<br>MAR<br>ARR<br>MAY<br>J.N<br>XA<br>XA<br>XA<br>SEP                  | UMA<br>1,403<br>1,403<br>1,403<br>1,403<br>1,403<br>1,403<br>1,403<br>1,403<br>0,0                  | UBBL<br>1,114<br>1,125<br>1,129<br>1,153<br>1,159<br>1,174<br>1,202<br>1,181<br>1,413          | Leasing %<br>79%<br>80%<br>82%<br>82%<br>84%<br>84%<br>84%<br>84%<br>0%         | Blooth<br>JAN<br>FEB<br>MAR<br>APR<br>MAY<br>JAN<br>JAN<br>JAS<br>SEP               | ABA<br>5604,205<br>5004,205<br>5664,852<br>5664,852<br>5664,852<br>5664,852<br>5664,852<br>5664,852<br>5664,852<br>5664,852<br>5664,852                                      | 8 - BALS<br>1689<br>8649,163<br>8652,676<br>8663,760<br>8672,757<br>8676,506<br>8692,249<br>8716,609<br>8713,727<br>8665,852                          | BA pinn NRA<br>\$696,205<br>\$696,205<br>\$664,852<br>\$664,852<br>\$664,852<br>\$664,852<br>\$664,852<br>\$664,852<br>\$664,852                                                                                                    | BA UNIDation<br>93%<br>94%<br>50%<br>50%<br>50%<br>50%<br>50%<br>50%<br>50%                       | BA plus NRA Ustization<br>93%<br>94%<br>300%<br>202%<br>202%<br>204%<br>204%<br>202%<br>204%<br>200%                                                                                                    | Puc<br>\$582.73<br>\$580.16<br>\$587.48<br>\$583.48<br>\$589.65<br>\$596.18<br>\$004.34<br>\$471.23                                  |     |         |
|                    | Moeth<br>JAN<br>FEB<br>MAR<br>APR<br>MAY<br>JAN<br>AUG<br>SEP<br>OCT                      | UMA<br>1,403<br>1,403<br>1,403<br>1,403<br>1,403<br>1,403<br>1,403<br>1,403<br>1,403                | UBBL<br>1,114<br>1,125<br>1,129<br>1,153<br>1,159<br>1,174<br>1,202<br>1,181<br>1,413<br>1,300 | Leasing %<br>79%<br>80%<br>82%<br>82%<br>84%<br>84%<br>84%<br>84%<br>93%        | Booth<br>JAN<br>FEB<br>MAR<br>APR<br>MAY<br>JAN<br>AUG<br>SEP<br>OCT                | ABA<br>5004,205<br>5004,205<br>5064,852<br>5064,852<br>5064,852<br>5064,852<br>5064,852<br>5064,852<br>5064,852<br>5064,852<br>5064,852<br>5064,852                          | HAP<br>5049,163<br>5052,676<br>5663,760<br>5676,556<br>5092,249<br>\$716,609<br>\$713,727<br>\$665,852<br>\$1,500                                     | BA plus HEA<br>\$606,205<br>\$606,205<br>\$664,852<br>\$664,852<br>\$664,852<br>\$664,852<br>\$664,852<br>\$664,852<br>\$664,852<br>\$664,852<br>\$664,852                                                                                                    | BA Utilization<br>93%<br>94%<br>500%<br>500%<br>502%<br>502%<br>502%<br>502%<br>500%<br>500       | BA plus NRA USRization<br>93%<br>50%<br>50%<br>50%<br>50%<br>50%<br>50%<br>50%<br>0%                                                                                                    | Puc<br>\$582.73<br>\$580.16<br>\$587.34<br>\$583.48<br>\$583.7<br>\$589.65<br>\$596.18<br>\$604.34<br>\$471.23<br>\$1.15             |     |         |
|                    | Month<br>JAN<br>FEB<br>MAR<br>APR<br>APR<br>AR<br>AR<br>ALG<br>SEP<br>OCT<br>NOV          | UUBA<br>1,403<br>1,403<br>1,403<br>1,403<br>1,403<br>1,403<br>1,403<br>1,403<br>0<br>1,403<br>1,403 | UBBL<br>1,114<br>1,125<br>1,129<br>1,153<br>1,159<br>1,174<br>1,202<br>1,181<br>1,413<br>1,300 | Leasing %<br>79%<br>80%<br>80%<br>82%<br>83%<br>84%<br>84%<br>84%<br>84%<br>93% | Booth<br>JAN<br>FEB<br>MAR<br>APR<br>MAY<br>JJN<br>AUG<br>SEP<br>OCT<br>NOV         | ABA<br>5006,205<br>5006,205<br>5006,005<br>5064,852<br>5064,852<br>5064,852<br>5064,852<br>5064,852<br>5064,852<br>5064,852<br>5064,852                                      | HAP<br>5649,163<br>5052,676<br>5663,760<br>5672,575<br>5672,556<br>5092,249<br>5726,609<br>\$726,609<br>\$713,727<br>\$665,852<br>\$1,500<br>\$14,000 | BA plus HEA<br>\$606,205<br>\$606,205<br>\$606,205<br>\$664,852<br>\$664,852<br>\$664,852<br>\$664,852<br>\$664,852<br>\$664,852<br>\$664,852<br>\$664,852<br>\$664,852                                                                                                    | BA UNICasion<br>93%<br>94%<br>50%<br>50%<br>50%<br>50%<br>50%<br>50%<br>50%<br>50%<br>50%<br>50   | BA plos NRA UNRestine<br>93%<br>94%<br>20%<br>20%<br>20%<br>20%<br>20%<br>20%<br>20%<br>20%<br>20%<br>20                                                                                                    | Puc<br>\$582.73<br>\$580.16<br>\$583.48<br>\$583.48<br>\$589.65<br>\$596.43<br>\$604.34<br>\$604.34<br>\$473.23<br>\$1.15<br>\$10.77 |     |         |
|                    | Month<br>Jay<br>FEB<br>MAR<br>APR<br>MAY<br>XAN<br>JAR<br>AUG<br>SEP<br>OCT<br>NOV<br>DEC | UMAA<br>1,403<br>1,403<br>1,403<br>1,403<br>1,403<br>1,403<br>1,403<br>0<br>1,403<br>1,403<br>1,403 | UBBL<br>1,114<br>1,125<br>1,129<br>1,159<br>1,174<br>1,202<br>1,181<br>1,413<br>1,300<br>1,300 | Leasing %<br>20%<br>80%<br>82%<br>83%<br>84%<br>86%<br>94%<br>90%<br>93%<br>93% | Blooth<br>JAN<br>FEB<br>MAR<br>MAR<br>MAY<br>JAN<br>ALS<br>SEP<br>OCT<br>NOV<br>OBC | ABA<br>\$006,205<br>\$006,205<br>\$004,852<br>\$064,852<br>\$064,852<br>\$064,852<br>\$064,852<br>\$064,852<br>\$064,852<br>\$064,852<br>\$064,852<br>\$064,852<br>\$064,852 | 9% — BALD<br>5649,163<br>9652,676<br>9663,760<br>9672,757<br>9676,506<br>9716,609<br>9716,609<br>9716,852<br>814,000<br>\$14,000                      | BA plus IRIA         BA           BA plus IRIA         \$606,205           \$606,205         \$666,852           \$664,852         \$664,852           \$664,852         \$664,852           \$664,852         \$664,852           \$664,852         \$664,852           \$664,852         \$664,852           \$664,852         \$664,852           \$664,852         \$664,852           \$664,852         \$664,852 | BA UNICATION<br>BA UNICATION<br>93%<br>94%<br>20%<br>20%<br>20%<br>20%<br>20%<br>20%<br>20%<br>20 | BA plus HRA Utilization<br>93%<br>94%<br>100%<br>100%<br>102%<br>102%<br>102%<br>100%<br>100%<br>100                                                                                                    | Puc<br>5582.73<br>5580.16<br>5587.92<br>5583.46<br>5584.18<br>5604.34<br>6471.25<br>510.77<br>\$10.77                                |     |         |

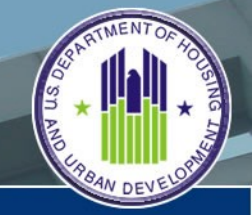

U. S. Department of Housing and Urban Development

#### Utilization Graph Report (system generated using inputs)

The bottom section provides on a month by month basis actual unit and expense information used to generate the graph.

Users would be able to print out hard copy of Utilization graph for comparison with other months

|              | 0.0.02                          | Dec                          | a b a m                          | e Mouste          | in Audi           | horth of                            | Imerica                         | _                         | MON.                  | TH: Annual             | YEAR- 1010         | VERSION- G |
|--------------|---------------------------------|------------------------------|----------------------------------|-------------------|-------------------|-------------------------------------|---------------------------------|---------------------------|-----------------------|------------------------|--------------------|------------|
| _            | Vouter Con-                     | 00                           | a nom                            | e Housin          | Decester          | tong or                             | Allienioa                       |                           |                       | THE AUGUST             | 1046 2010          | VERSEUR: 9 |
| lata<br>Taka | UNL/HAP Income/Ex               | penses 1                     | kpense/Ci                        | ments             | UNLAU             |                                     | NHA Indo                        | Submen                    | on Execu              | tiveSummary 1          |                    |            |
|              |                                 |                              |                                  |                   |                   | Executive                           | Summary                         | Public House     In House | ing Authority         | Y                      |                    |            |
|              |                                 |                              |                                  |                   |                   |                                     |                                 |                           |                       |                        |                    |            |
|              |                                 |                              |                                  |                   | 1                 |                                     | Summa                           | ary Graph                 | 4                     |                        |                    |            |
|              |                                 |                              |                                  |                   | 100               |                                     |                                 |                           |                       |                        |                    |            |
|              |                                 |                              |                                  |                   | 78                |                                     |                                 |                           |                       |                        |                    |            |
|              |                                 |                              |                                  |                   | *                 |                                     |                                 |                           |                       |                        |                    |            |
|              |                                 |                              |                                  |                   | 28                |                                     |                                 |                           |                       |                        |                    |            |
|              |                                 |                              |                                  |                   |                   |                                     |                                 |                           |                       |                        |                    |            |
|              |                                 |                              |                                  |                   |                   | JAN 758 M                           | AR APE MAD                      | AN AR A                   | IS SEP OCT I          | NOV BED                |                    |            |
|              |                                 |                              |                                  |                   |                   | -                                   |                                 | Calero Cristo Gra         | and the second second |                        |                    |            |
|              |                                 |                              |                                  |                   |                   | Leaso                               | 0 m - 1x (0                     | ICNO1 DAY                 | NON CORCUPIES         |                        |                    |            |
|              |                                 |                              |                                  | _                 | _                 |                                     |                                 |                           |                       |                        | _                  |            |
| -            | 10-00                           |                              |                                  | I and the R       | -                 |                                     |                                 | DA antice Million         | TA INCOME             | DA solar MEA INClusion | -                  |            |
|              |                                 |                              |                                  |                   |                   |                                     |                                 |                           |                       |                        |                    |            |
|              | JAN                             | 1,403                        | 1,114                            | 79%               | 3AN               | \$696,205                           | \$649,163                       | \$696,205                 | 93%                   | 93%                    | \$582.73           |            |
|              | FEB                             | 1,403                        | 1,125                            | 80%               | FEB               | \$696,205                           | \$652,676                       | \$696,205                 | 94%                   | 94%                    | \$580.16           |            |
|              | MAR                             | 1,403                        | 1,129                            | 80%               | MAR               | \$564,852                           | \$663,760                       | \$664,852                 | 100%                  | 100%                   | \$587.92           |            |
|              | APR.                            | 1,403                        | 1,153                            | 82%               | APR               | \$664,852                           | \$672,757                       | \$664,852                 | 503%                  | 301%                   | \$583.48           |            |
|              | MAY                             | 1,403                        | 1,159                            | 83%               | MAY               | \$554,852                           | \$676,506                       | \$664,852                 | 502%                  | 502%                   | \$583.7            |            |
|              | 201                             | 1,403                        | 1,174                            | 04%               | 305               | \$004,852                           | \$092,249                       | \$664,852                 | 204%                  | 304%                   | 4504.14            |            |
|              |                                 | 1,403                        | 1,101                            | 84%               | ALC:              | \$664,852                           | \$713,727                       | \$664,852                 | 107%                  | 200%                   | \$604.34           |            |
|              | ALIG                            |                              |                                  | 0%                | SEP               | \$564,852                           | \$665.852                       | \$664,852                 | 100%                  | 200%                   | \$471.23           |            |
|              | AUG                             | 0                            | 1,413                            |                   |                   |                                     |                                 |                           | 0%                    | 0%                     | \$1.15             |            |
|              | AUG<br>SEP<br>OCT               | 0                            | 1,413                            | 93%               | OCT               | \$664,852                           | \$1,500                         | 2004.025                  |                       |                        |                    |            |
|              | AUG<br>SEP<br>OCT<br>NOV        | 0<br>1,403<br>1,403          | 1,413<br>1,300<br>1,300          | 93%               | OCT<br>NOV        | \$664,852<br>\$664,852              | \$1,500                         | \$664,852                 | 2%                    | 2%                     | \$10.77            |            |
|              | AUG<br>SRP<br>OCT<br>NOV<br>DEC | 0<br>1,403<br>1,403<br>1,403 | 1,413<br>1,300<br>1,300<br>1,300 | 93%<br>93%<br>93% | OCT<br>NOV<br>DEC | \$664,852<br>\$664,852<br>\$664,852 | \$1,500<br>\$14,000<br>\$14,000 | \$664,852<br>\$664,852    | 2%                    | 2%                     | \$10.77<br>\$10.77 |            |

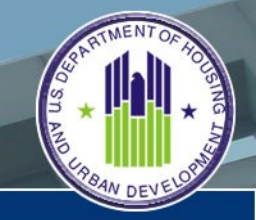

U. S. Department of Housing and Urban Development

#### Projection Worksheet Report (this purely optional to assist with any "what if" scenarios and analysis)

The Projection Worksheet report provides the user the ability to see what effect certain changes would provide the best process to help maximize their voucher leasing process.

Report is divided into three sections.

Top section provides the user with a view of the actual utilization and expense information for the calendar year.

| D G 002 D               | ownhomeHou          | sing A    | uthonly            | of Americ            |                    |                      | INTH: August  |                                                                                                    | YEAR: 2010    | VERST |
|-------------------------|---------------------|-----------|--------------------|----------------------|--------------------|----------------------|---------------|----------------------------------------------------------------------------------------------------|---------------|-------|
| UNL/HUP Income/Expenses | Expense/Comments    | A 1997    | 1100               | PAR DOD              | Allera             | and the              | utive Summary | A                                                                                                    |               |       |
|                         |                     |           | Projectio          | e Worksheet          | Public Housin      | of Authority Ov      | erciene       |                                                                                                    |               |       |
|                         | _                   | -         |                    |                      |                    |                      |               |                                                                                                    |               |       |
|                         | 24.00               | 1.400     | 1.114              | The products         | 4604               | The state            | BA UG         | Azation                                                                                                    | PUC           |       |
|                         |                     | 1,403     | 1,114              |                      | \$000,             | 205 2044             | 163           | 0.075                                                                                                    | \$582.73      |       |
|                         | MAR                 | 1,403     | 1,129              | 007-m                | 8000               | 205 \$Perc.          | 676           | 1000                                                                                                    | \$580.30      |       |
|                         | APR                 | 1,400     | 1.153              | 82%                  | 8664               | 852 467              | 157           | 101%                                                                                                    | 6583.48       |       |
|                         | MANY                | 1,400     | 1 159              | 87%                  | 1004               | 852 6637             | 506           | 102%                                                                                                    | \$583.7       |       |
|                         | 3.04                | 1,403     | 1.124              | 6476                 | 5004               | 852 660              | 240           | 104%                                                                                                    | 4589.45       |       |
|                         | 2.0                 | 1,403     | 1,202              | 8676                 | 8664               | 853 675/             | 400           | 108%                                                                                                    | 6596.18       |       |
|                         | ALIC                | 1,403     | 1.181              | 64%                  | \$554              | 852 6717             | 4 727         | 107%                                                                                                    | 6604.34       |       |
|                         | SEP                 | 0         | 1.413              | 0%                   | 6664               | 852 6667             | 452           | 100%                                                                                                    | \$471.23      |       |
|                         | OCT                 | 1,403     | 1,300              | 93%                  | \$664              | 852 87               | 500           | 0%                                                                                                    | \$1.15        |       |
|                         | NOV                 | 1,403     | 1.300              | 93%                  | \$664              | 852 834              | 1,000         | 2%                                                                                                    | \$30.77       |       |
|                         | DEC                 | 1,403     | 1,300              | 93%                  | \$664              | 852 \$34             | 4,000         | 2%                                                                                                    | \$10.77       |       |
|                         | TO                  | 15,433    | 14,550             | 94%                  | \$8,040            | 930 \$6,137          | ,799          | 76%                                                                                                    | \$421.5       |       |
|                         |                     |           |                    | Incline Mar          |                    |                      |               |                                                                                                    |               |       |
|                         |                     |           | NRA bur            | doeted for exp       | enditure           |                      |               |                                                                                                    |               |       |
|                         |                     |           |                    | Annual Attra         | ine Rate           | 144,4                | 250           | and the second second se |               |       |
|                         |                     |           |                    | Ser.                 | ante Rate          |                      |               |                                                                                                    |               |       |
|                         | Rever in            | dinees in | from instand       | to bild affect       | Date               |                      |               | _                                                                                                    |               |       |
|                         |                     |           | Porte manufactor a | arrentana all        | automat [          |                      |               | (Ferm.)                                                                                                    |               |       |
|                         |                     | Ling      | andracited V       | includes on th       | - Street           |                      | 1.3           |                                                                                                    |               |       |
|                         |                     |           | 10.00.000          | All the state of the | abees 1            |                      | 75            |                                                                                                    |               |       |
|                         | 1.4                 |           |                    |                      | Leasing<br>Topolo  |                      |               |                                                                                                    |               |       |
|                         |                     |           |                    | The seasons          | yet to be<br>beset | Decigenters<br>Mild. |               | OF BA + MEA                                                                                                    | PRC Projected |       |
|                         | Annual Projected w  | ith       | 15.43              | 14,550               | Beuences)<br>94%   | \$5,040,930          | \$6,132,799   | 767                                                                                                    | 5421.5        |       |
|                         | Plus UMLs & HAP fr  | om not    |                    | 3.597                |                    |                      | 83.421.65     |                                                                                                    | 2,424.9       |       |
|                         | Year End Projection |           | 15,437             | 10,147               | 3.597%             | \$8,040,930          | 47,648,934.5  | 95.127                                                                                                    | 4             |       |
|                         |                     |           |                    |                      |                    |                      |               |                                                                                                    |               |       |
|                         | Fort                | -         |                    |                      |                    |                      |               |                                                                                                    | Ratian        |       |
|                         |                     |           |                    |                      |                    |                      |               |                                                                                                    |               |       |

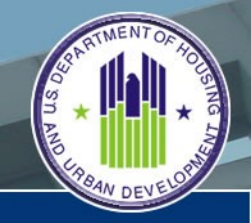

U.S. Department of Housing and Urban Development

#### Projection Worksheet Report (this purely optional to assist with any "what if" scenarios and analysis)

The middle section of the report will allow the Executive Director, Manager, or CFO to input proposed changes in specific areas and see how those changes would affect their ability to maximize their voucher leasing process and improve their performance.

Bottom section of the form displays the results of the various values input by the PHA above.

Completed report can be printed out for further analysis.

| Voucher<br>UNL/NUP Income/Expense |                                      | sing A     | uth o rit      | of America                        |                 | MONTH                 | : August              | YEAR: 2010      | VERSION: 9 |
|-----------------------------------|--------------------------------------|------------|----------------|-----------------------------------|-----------------|-----------------------|-----------------------|-----------------|------------|
|                                   | es Expense/Comments                  | Lines.     | nd er<br>Nuter | PHIA Indo                         | Submussion      | n Executive           | Gummary               |                 |            |
|                                   |                                      |            | Execu          | utive Summary -                   | Public Housin   | ng Authority          |                       |                 |            |
|                                   |                                      |            | Projectio      | on Worksheet - Pa                 | olic Housing Au | thority Overview      |                       |                 |            |
|                                   |                                      | UMA        | UNL            | Leasing %                         | ABA             | нар                   | BA Utilization        | PUC             |            |
|                                   | JAIN                                 | 1,403      | 1,114          | 79%                               | \$696,205       | \$649,163             | 93%                   | \$582.73        |            |
|                                   | FEB                                  | 1,403      | 1,125          | 80%                               | \$696,205       | \$652,676             | 94%                   | \$580.16        |            |
| 1                                 | MAR                                  | 1,403      | 1,129          | 80%                               | \$664,852       | \$663,760             | 100%                  | \$587.92        |            |
|                                   | APR                                  | 1,403      | 1,153          | 82%                               | \$664,852       | \$672,757             | 101%                  | \$583.48        |            |
|                                   | MAXY                                 | 1,403      | 1,159          | 83%                               | \$664,852       | \$575,506             | 102%                  | \$583.7         |            |
|                                   | 3011                                 | 1,403      | 1,174          | 84%                               | \$664,852       | \$692,249             | 104%                  | \$589.65        |            |
|                                   | 3.6.                                 | 1,403      | 1,202          | 85%                               | \$664,852       | \$716,609             | 108%                  | \$596.18        |            |
|                                   | AUG                                  | 1,403      | 1,181          | 84%                               | \$554,852       | \$713,727             | 107%                  | \$604.34        |            |
|                                   | SEP                                  | 0          | 1,413          | 0%                                | \$664,852       | \$665,852             | 100%                  | \$471.23        |            |
|                                   | OCT                                  | 1,403      | 1,300          | 93%                               | \$664,852       | \$1,500               | 0%                    | \$1.15          |            |
|                                   | NOV                                  | 1,403      | 1,300          | 93%                               | \$664,852       | \$14,000              | 2%                    | \$30.77         |            |
|                                   | DEC                                  | 1,403      | 1,300          | 93%                               | \$664,852       | \$14,000              | 2%                    | \$10.77         |            |
|                                   | YTD                                  | 15,433     | 14,550         | 94%                               | \$8,040,930     | \$6,132,799           | 76%                   | \$421.5         |            |
|                                   |                                      |            |                | Projection Varial                 | tolers.         |                       |                       |                 |            |
|                                   |                                      |            | NRA by         | adgeted for experi                | stiture         | 147.750               |                       |                 |            |
|                                   |                                      |            |                | Annual Attrition                  | n Rate          | 2                     | Calculate             |                 |            |
|                                   |                                      |            |                | Success                           | s Rate          | 4                     |                       |                 |            |
|                                   | Averia                               | ge month f | rom issued     | to HAP effective                  | e Date          | 2                     | Charl form            |                 |            |
|                                   |                                      | PU         | monthly :      | percentage adjust                 | stment          | 1.5                   |                       |                 |            |
|                                   |                                      | Unce       | intracted 1    | Vouchers on the !                 | Street          | 75                    |                       |                 |            |
|                                   | -                                    | _          |                |                                   |                 |                       | -                     |                 |            |
|                                   |                                      |            |                |                                   | Tagenty .       |                       |                       |                 |            |
|                                   |                                      |            | and a          | UNIX, wildeness in<br>not seconce | vetto te        | adjusted N            | ar of BA + MRA        | PBC Projected   |            |
|                                   |                                      | ALC: NO    |                |                                   | Areuences)      | and the second second | and the second second |                 |            |
|                                   | Annual Projected w<br>attrition only | ath        | 15,43          | 13 14,550                         | 94% \$8         | 4,040,930 \$6,1       | 32,799 76%            | \$421.5 2,424.9 |            |
|                                   | Plus UMLs & HAP fr                   | om not     |                | 3,597                             |                 | \$3.                  | 421.65                |                 | 2          |
|                                   | yet leased issuance                  |            |                | 10 100                            | 3.597% 4/       | 040,93017,640         | 0.034.5 05.129        | a               | 12         |